# Systrace 使用说明

发布版本:1.0

作者邮箱: <u>cmc@rock-chips.com</u>

日期:2017.12

文件密级:公开资料

### 前言

概述

#### 产品版本

| 芯片名称 | 内核版本 |
|------|------|
| 全系列  | 4.4  |

#### 读者对象

本文档 (本指南)主要适用于以下工程师:

技术支持工程师

软件开发工程师

#### 修订记录

| 日期         | 版本   | 作者  | 修改说明 |
|------------|------|-----|------|
| 2017-12-25 | V1.0 | 陈谋春 |      |

| Systrace | 使用 | 说明 |
|----------|----|----|
| 1. 介绍    | 沼  |    |

2. 用法 准备工作 抓取数据 3. 分析

## 1. 介绍

Systrace 是目前 Android 上最主要的性能调试手段,有以下优点:

- 完全免费,安装和使用都比较简便
- 由于不需要在设备端运行监控程序 , 所以不需要 root 权限 1
- 界面友好

同时也有一些缺点:

- 基于 tracepoint,所以只会收集你加过 trace 的函数信息,Android 在大部分模块的重要函数里都加了 trace了,所以大部分情况下还是够用,同时 Android 也提供了几个函数方便添加自己的trace。
- 看不到 pmu 计数器的信息,也看不到 gpu 和 memory 的信息(理论上内核驱动如果定时收集这些信息并加到 trace 里, systrace 应该也能看到)

### 2. 用法

为了更方便介绍 Systrace,我这里举一个实际的性能分析例子:fishtank 在 1000 只鱼的情况下帧率 很低

### 准备工作

获取 systrace 有三种方式:

1. 下载<u>Android Sdk Tool</u>

路径:/path\_to\_sdk/platform-tools/systrace

2. 下载<u>Android Studio</u>

提供了图形化抓取功能,实际上也是嗲用 sdk 里的 systrace

3. 直接用 Android 源码里的

路径:/path\_to\_android/external/chromium-trace

### 抓取数据

Systrace 的命令格式:

```
$ cd external/chromium-trace/
$ python ./systrace.py -h
Usage: systrace.py [options] [category1 [category2 ...]]
Example: systrace.py -b 32768 -t 15 gfx input view sched freq
Options:
  -h, --help
                       show this help message and exit
  -O FILE
                        write trace output to FILE
                       trace for N seconds
  -t N, --time=N
  -1, --list-categories
                        list the available categories and exit
  -j, --json
                        write a JSON file
  --link-assets
                       (deprecated)
  --from-file=FROM_FILE
                        read the trace from a file (compressed) rather
                        thanrunning a live trace
  --asset-dir=ASSET_DIR
                        (deprecated)
  -e DEVICE_SERIAL_NUMBER, --serial=DEVICE_SERIAL_NUMBER
                        adb device serial number
  --target=TARGET
                        chose tracing target (android or linux)
  --timeout=TIMEOUT
                       timeout for start and stop tracing (seconds)
  --collection-timeout=COLLECTION_TIMEOUT
                        timeout for data collection (seconds)
  Atrace and Ftrace options:
    -b N, --buf-size=N use a trace buffer size of N KB
```

```
--no-fix-threads don't fix missing or truncated thread names
  --no-fix-tgids
                     Do not run extra commands to restore missing thread to
                      thread group id mappings.
  --no-fix-circular don't fix truncated circular traces
Atrace options:
  --atrace-categories=ATRACE_CATEGORIES
                      Select atrace categories with a comma-delimited list,
                      e.g. --atrace-categories=cat1, cat2, cat3
  -k KFUNCS, --ktrace=KFUNCS
                      specify a comma-separated list of kernel functions to
                      trace
  -a APP_NAME, --app=APP_NAME
                      enable application-level tracing for comma-separated
                      list of app cmdlines
                     Tell the device not to send the trace data in
  --no-compress
                      compressed form.
  --boot
                      reboot the device with tracing during boot enabled. The
                      report is created by hitting Ctrl+C after the
                      devicehas booted up.
Battor trace options:
  --battor-categories=BATTOR_CATEGORIES
                      Select battor categories with a comma-delimited list,
                      e.g. --battor-categories=cat1, cat2, cat3
                     List of hub types to check for for BattOr mapping.
  --hubs=HUB_TYPES
                      Used when updating mapping file.
  --serial-map=SERIAL_MAP
                      File containing pregenerated map of phone serial
                      numbers to BattOr serial numbers.
  --battor_path=BATTOR_PATH
                      specify a BattOr path to use
                     force update of phone-to-BattOr map
  --update-map
  --battor
                     Use the BattOr tracing agent.
Ftrace options:
  --ftrace-categories=FTRACE_CATEGORIES
                      Select ftrace categories with a comma-delimited list,
                      e.g. --ftrace-categories=cat1, cat2, cat3
```

Systrace 支持的 atrace 类别有:

| adb root                |  |  |  |
|-------------------------|--|--|--|
| python ./systrace.py -l |  |  |  |
| gfx - Graphics          |  |  |  |
| input - Input           |  |  |  |
| view – View System      |  |  |  |
| webview – WebView       |  |  |  |
| wm - Window Manager     |  |  |  |
| am - Activity Manager   |  |  |  |
| sm - Sync Manager       |  |  |  |
| audio – Audio           |  |  |  |
| video – Video           |  |  |  |
| camera - Camera         |  |  |  |
| hal - Hardware Modules  |  |  |  |
| app - Application       |  |  |  |
| res - Resource Loading  |  |  |  |

```
dalvik - Dalvik VM
          rs - RenderScript
      bionic - Bionic C Library
       power - Power Management
          pm - Package Manager
          ss - System Server
    database - Database
     network - Network
       sched - CPU Scheduling
        freq - CPU Frequency
       idle - CPU Idle
        load - CPU Load
  memreclaim - Kernel Memory Reclaim
  binder_driver - Binder Kernel driver
  binder_lock - Binder global lock trace
NOTE: more categories may be available with adb root
```

Note: ==有些事件需要设备的 root 权限才能操作,所以最好先切到 root 权限==

除了支持 Android 在 ftrace 基础上扩展的 atrace, Systrace 也是支持 kernel 原生的 ftrace 的,还支 持单独抓取某个 kernel 函数,当然前提是这个函数本身有 tracepoint,具体可以参见上面的命令帮助 信息。还可以直接用 trace 文件做输入,这种离线分析功能应该在分析 Android 引导过程的时候比较有 用。

在抓取前要先大致确定这个场景涉及到哪些模块,再回到我们这次要分析的场景是:浏览器跑 fishtank 中开启 1000 只鱼的时候帧率很低;第一时间能想到的模块有:gfx webview sched freq load workq disk

先在设备上重现问题,然后在 host 端执行如下命令:

```
cd external/chromium-trace
python ./systrace.py -t 10 -o fishtank.html gfx webview sched freq load workq
disk
```

这个 fishtank.html 即我们抓到的数据。为了方便和本文对照,我上传到网盘了。

## 3. 分析

分析数据需要 chrome 浏览器,版本最好要新一些,太旧可能会有兼容问题,因为这个 html 并不符合 w3c 的标准。

用 chrome 打开以后 , 界面如下 :

| $\leftrightarrow$ $\Rightarrow$ C $\bigcirc$ f | C 💿 file:///Volumes/cmc/workspace/rockchip/rk_3399_7.0/external/chromium-trace/fishtank.html |                   |                |  |  |  |
|------------------------------------------------|----------------------------------------------------------------------------------------------|-------------------|----------------|--|--|--|
| Android System Trac                            | e                                                                                            |                   | View Options - |  |  |  |
| CPU usage                                      |                                                                                              |                   |                |  |  |  |
| ✓ Kernel                                       |                                                                                              |                   |                |  |  |  |
| CPU 0:<br>Clock Frequency                      | :                                                                                            |                   |                |  |  |  |
| DPU 1:<br>Dlock Frequency                      | :                                                                                            |                   |                |  |  |  |
| DPU 2:<br>Diock Frequency                      | :                                                                                            | C C               |                |  |  |  |
| DPU 3:<br>Dlock Frequency                      | :                                                                                            |                   |                |  |  |  |
| CPU 4:                                         |                                                                                              |                   |                |  |  |  |
| 1 item selected.                               | Counter Sample (1)                                                                           |                   |                |  |  |  |
| Counter                                        | Series                                                                                       | Time              | Value          |  |  |  |
| Clock Frequency                                | state                                                                                        | 1586.522000003465 | 1800000        |  |  |  |

左列是抓取的线程名或 trace 名,既然是绘制问题,我们第一个要看肯定是绘制的线程,Android 5.0 以前是在 ui 线程做绘制的,以后的版本都是在 render 线程做绘制,所以我们先拉到 render 线程,可以看到如下:

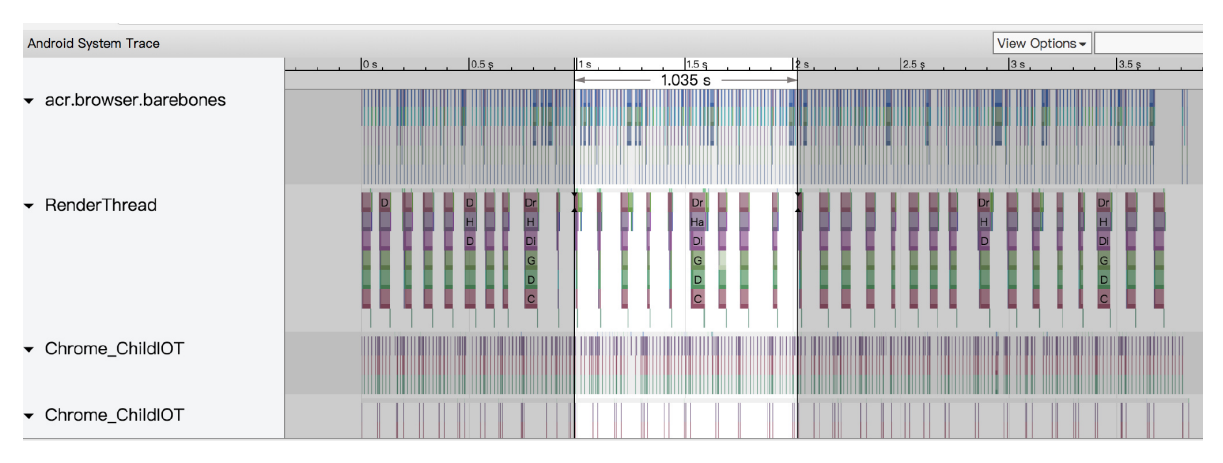

点击右边的有四个按键,分别对应四种模式如下:

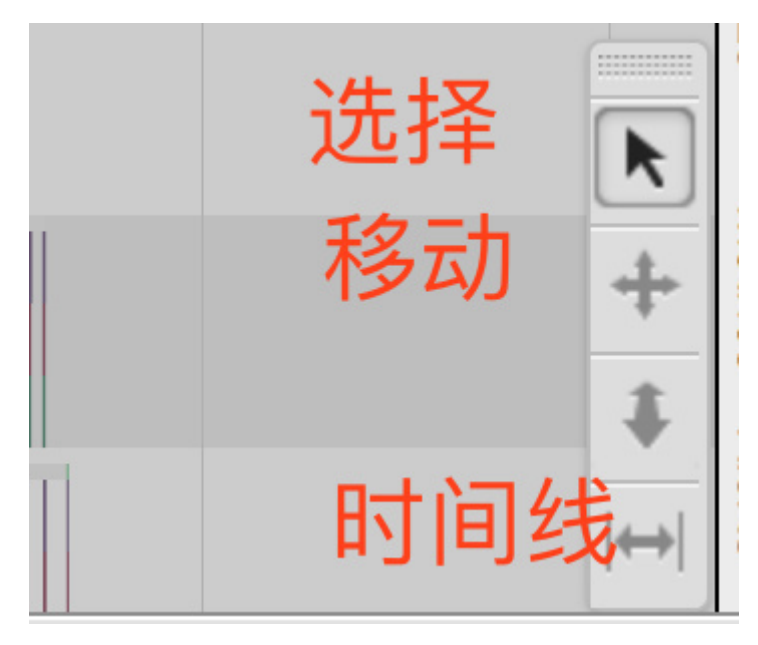

先用"时间线"模式拉个 1s 左右的时间线 , 然后切到"选择"模式 , 选择这段时间线内 render 线程的区域 , 会自动在下方列出这个区域的函数统计 :

| 448 items selected. Slices (448)           |                 |                                 |             |                 |                                            |               |
|--------------------------------------------|-----------------|---------------------------------|-------------|-----------------|--------------------------------------------|---------------|
| Name 🗢                                     | Wall Duration V | CPU Duration $\bigtriangledown$ | Self time 🗢 | CPU Self Time ▽ | Average CPU Duration $^{\bigtriangledown}$ | Occurrences 🗢 |
| DrawFunctor                                | 278.825 ms      | 74.470 ms                       | 2.256 ms    | 2.181 ms        | 4.381 ms                                   | 17            |
| eglSwapBuffersWithDamageKHR                | 67.735 ms       | 22.703 ms                       | 40.828 ms   | 14.710 ms       | 2.523 ms                                   | 9             |
| query                                      | 4.351 ms        | 1.290 ms                        | 4.351 ms    | 1.290 ms        | 0.024 ms                                   | 54            |
| eglBeginFrame                              | 0.055 ms        | 0.055 ms                        | 0.055 ms    | 0.055 ms        | 0.007 ms                                   | 8             |
| HardwareRenderer::DrawGL                   | 268.066 ms      | 64.030 ms                       | 1.845 ms    | 1.474 ms        | 7.114 ms                                   | 9             |
| DeferredGpuCommandService::PerformIdleWork | 0.257 ms        | 0.257 ms                        | 0.257 ms    | 0.257 ms        | 0.029 ms                                   | 9             |
| DeferredGpuCommandService::RunTasks        | 214.861 ms      | 42.474 ms                       | 2.479 ms    | 2.390 ms        | 1.249 ms                                   | 34            |
| AppGLStateRestore                          | 4.728 ms        | 4.484 ms                        | 4.728 ms    | 4.484 ms        | 0.498 ms                                   | 9             |
| setSurfaceDamage                           | 0.255 ms        | 0.255 ms                        | 0.255 ms    | 0.255 ms        | 0.028 ms                                   | 9             |
| setBuffersTransform                        | 0.078 ms        | 0.078 ms                        | 0.078 ms    | 0.078 ms        | 0.009 ms                                   | 9             |

可以看到帧率确实很低,这段时间的绘制只有9次(drawgl次数),平均耗时29ms,平均间隔是111ms,所以主要原因是绘制间隔太大。继续往下分析就要根据浏览器的渲染模型了,我们知道chromium 里是由光栅化和 canvas 线程完成实际绘制的(内部叫 paint),而 ui 线程或 render 线程来完成贴图(内部叫 draw)。因为这个网页用的 canvas,所以我们先用"时间线"模式拉出绘制间隔,然后顺着时间线往下找绘制线程如下:

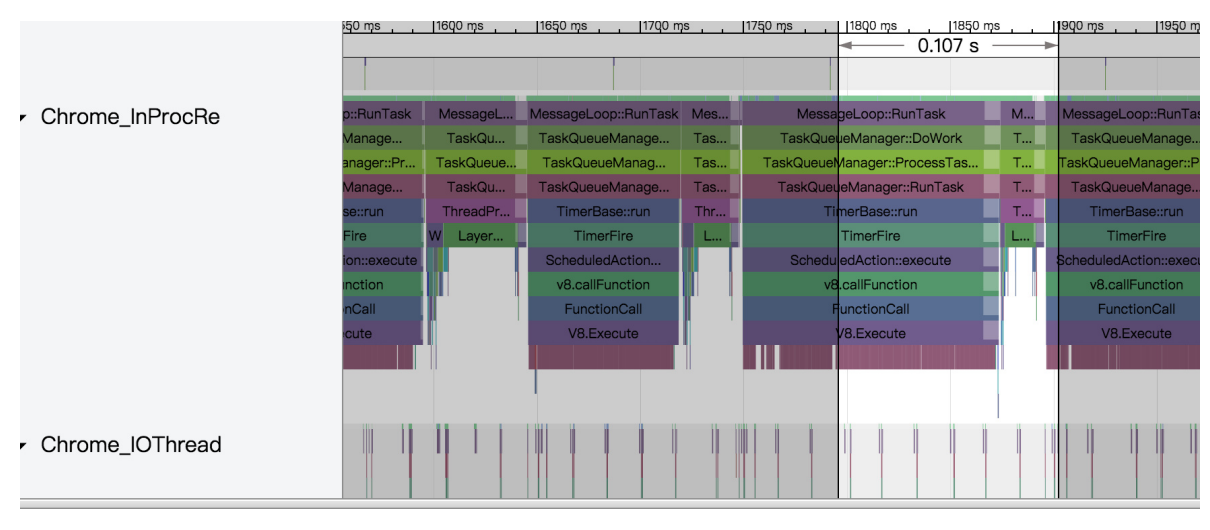

可以看到最近这一次的绘制耗时 124ms, 拉开看一下具体耗时:

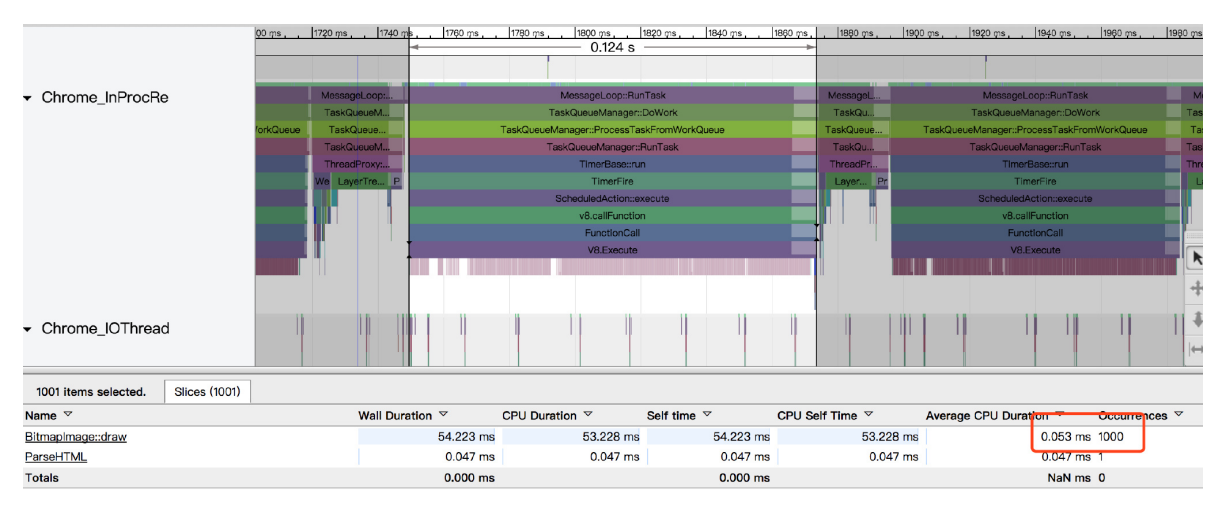

刚好有 1000 个绘制,这里会不会就是那 1000 只鱼,通过查看网页源码,可以确认:

```
function draw() {
    //clear the canvas
    ctx.clearRect(0, 0, WIDTH, HEIGHT);
    //set velocity of fish as a function of FPS
    var fps = fpsMeter.meterFps;
    power = Math.min(fps, 60);
    if(isNaN(power)) power = 1;
    //velocity = 100 + 100 * (power * power / 3600); //exponen
    velocity = Math.floor((power * power * .5) / 3) < 1 ? 1 :
    // Draw each fish
    for (var fishie in fish) {
        fish[fishie].swim();
    }
    //draw fpsometer with the current number of fish
    fpsMeter.Draw(fish.length);
}
 //draw the fish
 //locate the fish
 ctx.save();
 ctx.translate(x, y);
 ctx.scale(scale, scale); // make the fish bigger or smaller depending
 ctx.transform(flip, 0, 0, 1, 0, 0); //make the fish face the way he's
 ctx.drawImage(imageStrip, fishW * cell, fishH * species, fishW, fishH
 ctx.save();
 scale = nextScale // increment scale for next time
 ctx.restore();
 ctx.restore();
```

javascript 是单线程运行的,所以这里无法用到多核,javascript worker 技术是让 js 跑多线程,但是这个网页并没有用到这个技术。

要解决这个问题,要么改网页代码,启用 javascript worker 技术,这样应该能让帧率提升不少;还有一种办法就是启用 chromium 的 gpu 光栅化技术,即不调用 skia 做 2d 绘制,直接用 gpu 来绘制,但 是目前这个技术缺陷较多,会导致某些场景下闪屏。

<sup>1.</sup> 有一些kernel的trace需要root权限操作trace节点 ↩